#### Your course menu:

Log into your Edgenuity account to see your course menu and how much you've completed.

| <b>XEdgenuity</b>                                            |                                                          | Hello, sam1 👻 🛛 🏹                                               |
|--------------------------------------------------------------|----------------------------------------------------------|-----------------------------------------------------------------|
|                                                              |                                                          |                                                                 |
| LANGUAGE ARTS<br>Common Core ELA 10-                         | WHS 2014 Algebra II                                      | SCIENCE<br>WHS 2017<br>Environmental Science -<br>SC2028 part A |
| You are: 0% complete                                         | You are: 0% complete                                     | You are: 0% complete                                            |
| Next Activity                                                | Next Activity                                            | Next Activity                                                   |
| LANGUAGE ARTS<br>WHS 2017 Tech Center<br>ELA 12 - ELA3012 CR | LANGUAGE ARTS<br>WHS 2018 - Common<br>Core English 10 CR | LANGUAGE ARTS<br>WHS 2019 Lang Arts<br>10                       |
| You are: 0% complete                                         | You are: 0% complete                                     | You are: 0% complete                                            |

Accessing helpful Edgenuity resource videos: <a href="https://www.edgenuity.com/student-help/">https://www.edgenuity.com/student-help/</a>

On the right-hand side of your course menu screen, click on the **down arrow** by your name. Then click on the word **Help Center**.

| <b>×Ed</b> genuity                                                                                                    |                                                                                                    |                                                                                                    |  |
|----------------------------------------------------------------------------------------------------|----------------------------------------------------------------------------------------------------|----------------------------------------------------------------------------------------------------|--|
|                                                                                                    | Student Help Resources                                                                                                    |                                                                                                    |  |
| Videos<br>Student Orientation<br>Video- Course Map<br>(4:52)<br>Student Orientation<br>Video- Overall Grade<br>(2:21)<br>Student Orientation<br>Video- Actual Grade<br>(2:30)<br>Student Orientation<br>Video- Relative Grade<br>(2:25)<br>Note Taking and | Downloads<br>Edgenuity<br>Student Guide<br>Troubleshooting<br>Tips for Accessing<br>Edgenuity at Home<br>Powerspeak<br>Getting Started Video<br>Transcript<br>Where to find<br>student reports<br>Edgenuity | <ul> <li>Frequently Asked Questions<br/>(FAQs)</li> <li>How do I launch my course?</li> <li>Each course assigned to you has a related card on<br/>your homepage. Click anywhere on the card to open<br/>up your course. Or, you can simply click the Next<br/>Activity button to jump right into working on your<br/>course.</li> <li>How do I translate the lesson into another<br/>language?</li> <li>Once you start the lesson, in the upper-right corner you<br/>should see "English." Click the arrow next to it and<br/>select the language of your choice. If you don't see it<br/>listed, select "more" to see additional options.</li> </ul> |  |

## Taking notes within Edgenuity:

From the course menu page, click on the purple circle next to the course name. On the left-hand side of the page, click this icon

| Ę           | WHS 2019 Lang Arts 15                                                                                                    |          | Hello, sam1      | • 🕅 🖂         |
|-------------|----------------------------------------------------------------------------------------------------|----------|------------------|---------------|
|             | eNotes                                                                                                    |          | La Course Report | Next Activity |
| Ø           | LESSONS                                                                                                    | NOTES    |                  |               |
| <u>.111</u> | <ul> <li>Stories from around the<br/>World</li> <li>Life-Changing Journeys</li> <li>Sugar Changed the World</li> <li>The Power of Humor</li> <li>Animal Farm</li> <li>Cumulative Exam</li> <li>The Human Experience</li> <li>Striving for Equality</li> <li>Globalization and the<br/>Future</li> </ul> | No notes |                  |               |

# Checking your progress on a course:

From the course menu page, click on the purple circle next to the course name. On the left-hand side of the page, click this icon

|             | WHS 2019 Lang                                                                                                    | Arts 10       |         | H              | Hello, sam1 👻 🥂 🖂      |  |
|-------------|----------------------------------------------------------------------------------------------------|---------------|---------|----------------|------------------------|--|
| iii         | Progress Ove                                                                                                    | rview         |         | 🛓 Course       | e Report Next Activity |  |
| C           |                                                                                                    |               |         |                |                        |  |
| <u>.111</u> | Grades St                                                                                                    |               | Stude   | udent Progress |                        |  |
|             |                                                                                                    | Current<br>0% |         |                |                        |  |
|             | <b>U</b> %                                                                                                    |               |         |                |                        |  |
|             |                                                                                                    |               |         |                |                        |  |
|             |                                                                                                    |               |         |                |                        |  |
|             | Grades Dy Category<br>Grading categories display the weights of each activity type that make up a student's grade. |               |         |                |                        |  |
|             | Quiz                                                                                                    | Test          | Exam    | Essav          | Assignment             |  |
|             |                                                                                                    |               |         | ,              |                        |  |
|             | 0 Taken                                                                                                    | 0 Taken       | 0 Taken | 0 Taken        | 0 Taken                |  |

### Seeing how many activities you have completed per session:

On the right-hand side of screen, click on the **down arrow** by your name.

Then click on the word **Profile**.

On the left-hand side of the screen, click on Attendance Report.

| Hello, sam1 - 📢 🖂   |                             |                       |                      |                |  |
|---------------------|-----------------------------|-----------------------|----------------------|----------------|--|
| sam1 sam1's Profile |                             |                       |                      |                |  |
| Student Information | ATTENDANCE REPORT           |                       |                      |                |  |
| Reporting           | From: 08/16/2020            | <b>To:</b> 08/29/2020 | View                 | 🕹 Attendance I |  |
| Attendance Report   | SESSION                     | TIME (HH:MM:SS)       | ACTIVITIES COMPLETED |                |  |
|                     |                             |                       |                      |                |  |
|                     | WEEK 1: 8/23/2020-8/29/2020 | 00:05:49              | 0                    |                |  |
|                     | Tuesday 8/25/2020           | 00:01:24              | 0                    |                |  |
|                     | 11:38 AM-11:40 AM           | 00:01:24              |                      |                |  |
|                     | Common Core ELA 10          | 0-CR 00:00:36         | 0                    |                |  |
|                     | Idle Time                   | 00:00:48              |                      |                |  |
|                     | Thursday 8/27/2020          | 00:01:04              | 0                    |                |  |
|                     | 3:29 PM-3:30 PM             | 00:01:04              |                      |                |  |
|                     | Common Core ELA 10          | 0-CR 00:00:38         | 0                    |                |  |

### Email Mrs. Lindley through Edgenuity

On the right-hand side of screen, click on the **mail icon** to the right of your name.

### Click New Message

Click Recipient and select Jana Lindley

|      | Common Core ELA 10-CR                                                                                                    |                   |                                                                                                    | Hello, sam1 🔹 📢 🖂 |
|------|----------------------------------------------------------------------------------------------------|-------------------|----------------------------------------------------------------------------------------------------|-------------------|
| ≡    |                                                                                                    | New Email Message |                                                                                                    | ×                 |
|      | Topic: Literary Analysis: Figurative Language                                                                                                    | V                 | Select Recipient<br>Blake Madsen                                                                                                    | Add Recipient     |
|      | Skills Lesson: Figurative Language and Imagery                                                                                                    | To:               | Allen Sylvester<br>Chris Stivers<br>Crystal Brunner                                                                                                 |                   |
|      | Introductory Skills Lecture                                                                                                    |                   | Dick Dugan<br>Emerald Peters<br>Heather Petermann<br>Jana Lindley                                                                                   |                   |
| Abou | eResource:<br>"Figurative Language and Imagery"<br>Please visit the link to complete the activity.<br>ut Us   Privacy Policy   Terms of Use   Copyright © 2020 |                   | Jim Page1<br>Jina Kugler<br>Kay Grunewald<br>Kelly Estes<br>Kevin Brown<br>Kim Fund<br>Richard Dugan<br>Ryan Anderson<br>Tanji Cassatt<br>Tom Lloyd | 0/4000<br>Send    |